# 中国体育仲裁委员会当事人网上办案大厅 操作手册

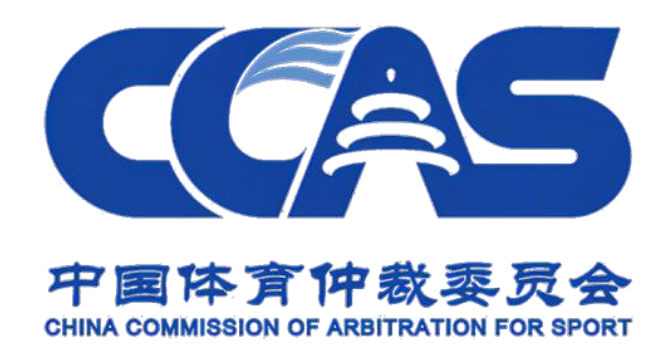

编制日期:二〇二三年十二月

# 目录

| 第一部分 注册、登录及系统首页    | 1    |
|--------------------|------|
| 1 匿名访问             | 1    |
| 2 注册与实名            | 1    |
| 3 办案大厅首页           | 3    |
| 第二部分 当事人/代理人在线立案操作 | 4    |
| 1 创建案件             | 4    |
| 2 录入申请人/代理人信息、送达地址 | 4    |
| 3 录入被申请人信息、送达地址    | 5    |
| 4 录入仲裁请求           | 5    |
| 5 录入证据材料           | 6    |
| 6 提交仲裁申请           | 6    |
| 第三部分 仲裁委审核办案大厅仲裁请求 | 6    |
| 第四部分 当事人/代理人在残办案操作 | 7    |
| 1 申请人/申请人代理人在线办案   | 7    |
| 1.1 查看缴费单、确认缴费     | 8    |
| 1.2 变更仲裁请求         | 8    |
| 1.3 撤回仲裁申请         | 9    |
| 1.4 补充证据与质证        | 9    |
| 1.5 选择仲裁员          | . 10 |
| 1.6 申请回避           | . 11 |
| 1.7 查看案件文书         | . 12 |
| 2 被申请人/代理人在线办案     | . 13 |
| 2.1 答辩             | . 13 |
| 2.2 仲裁反请求          | . 14 |
| 2.3 管辖权异议          | . 14 |
| 2.4 提交证据与质证        | . 15 |
| 2.5 选择仲裁员          | . 15 |
| 2.6 申请回避           | . 15 |
| 2.7 查看案件文书         | . 15 |
| 第五部分 网上办案大厅其他功能介绍  | 15   |
| 1 我的案件             | . 15 |
| 2 立案管理             | . 16 |
| 3 缴费管理             | . 16 |
| 4 组庭管理             | . 17 |
| 5                  | . 17 |
| 6 结条管理             | . 18 |
| 7 仲裁员名册            | . 18 |
| 8 仲裁指引             | . 19 |
| 9 个人甲心             | . 19 |

#### 第一部分 注册、登录及系统首页

为便于用户了解仲裁相关信息,办案大厅支持匿名访问。匿名访问时,用户可查阅相关法 律条文、仲裁员名册等信息,不可进行在线立案、在线办案、查看案件办理进度及文书等操作。

如需进行在线立案、在线办案、查看案件办理进度及文书,需要先完成注册和实名认证。 未实名时,可登录系统查阅。

1 匿名访问

输入办案大厅网址: https://www.sport.gov.cn/ccas/ 后进入登录页面,无需注册和登录,点 击"匿名访问"进入系统首页,可进行:仲裁费速算、查看仲裁指引、查阅仲裁员名册操作。

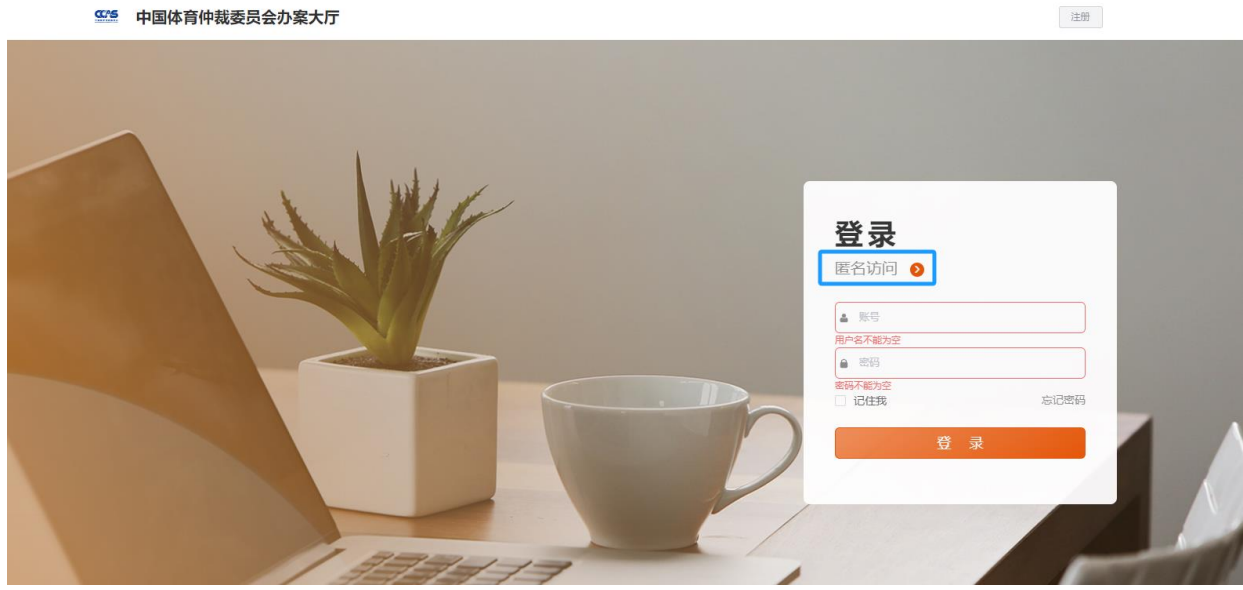

♀♀♀ 中国体育仲裁委员会办案大厅

## 2 注册与实名

#### 2.1 注册

点击登录页右上角"注册"按钮,进入注册操作页面。

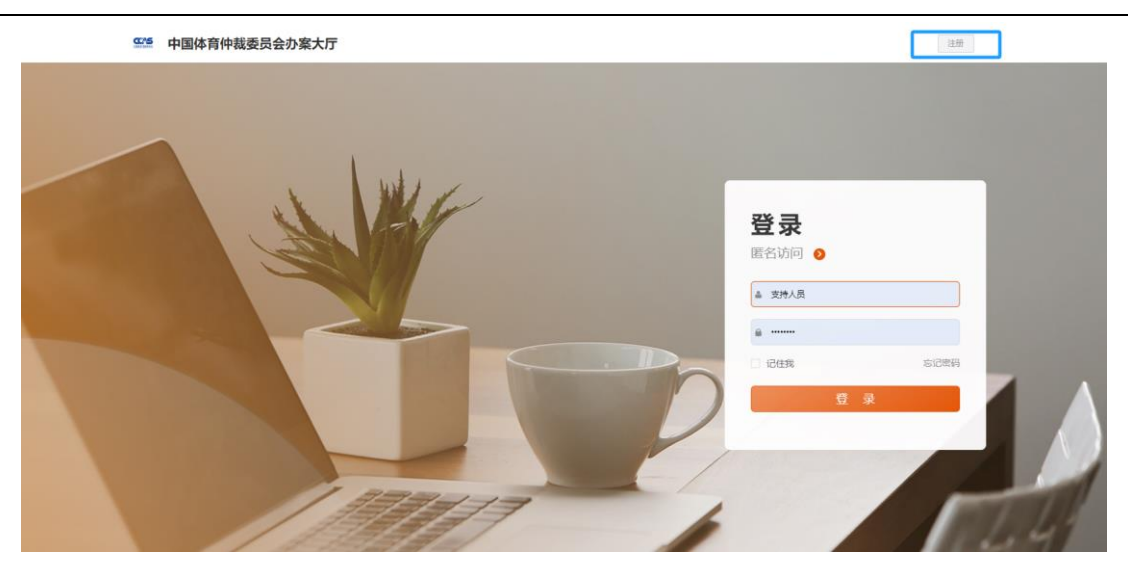

按提示进行注册、实名认证。注册需要输入手机号、验证码并设置登录密码。

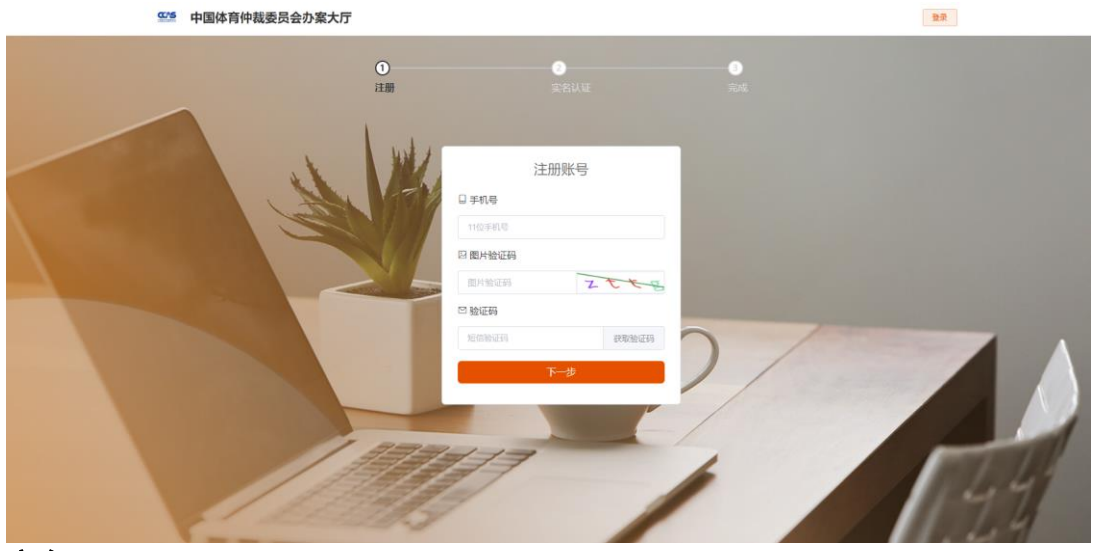

## 2.2 实名

实名认证需要使用微信扫一扫功能,扫描二维码并在手机上完成实名认证操作。

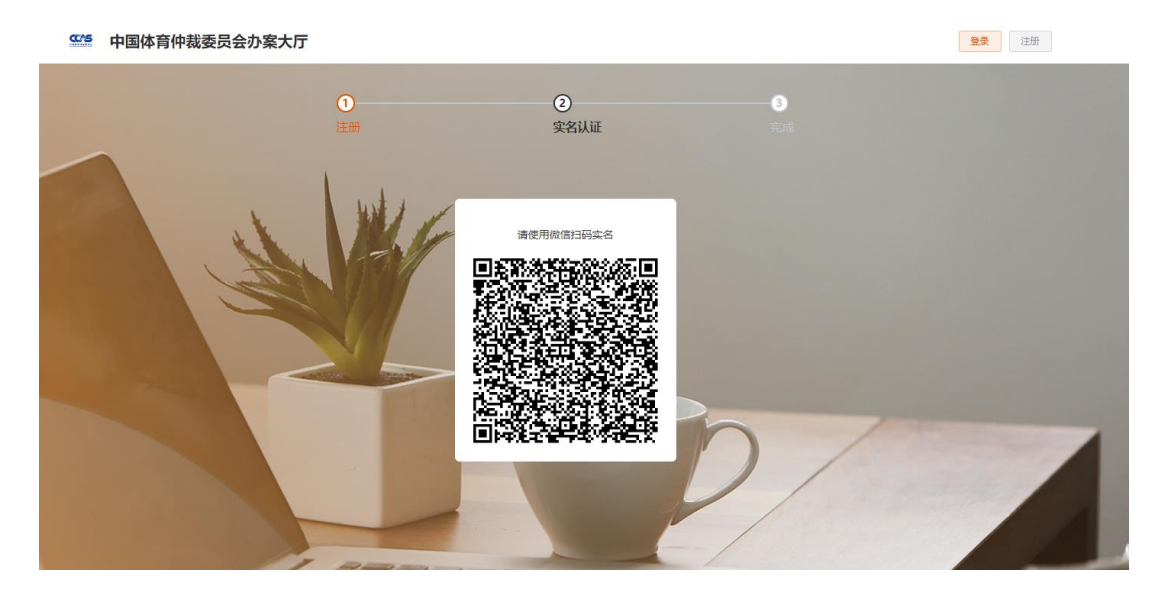

实名认证通过后,将自动回到登录页面。

认证完毕后,进行登录处理;如果忘记密码可以通过注册的手机号重新设置一个新密码。

#### 3 办案大厅首页

实名通过后,登录进入办案大厅首页。在首页可以进行以下操作:

3.1 待办事项

查看本人办理(代理)案件的待办事项。包括:

①待缴费; ②待选择仲裁员; ③待答辩; ④待开庭。

3.2 在线立案

点击"开启在线立案体验",进入在线立案操作步骤。

3.3 在办案件

可以对本人办理(代理)案件进行快捷查询操作,支持案号、当事人模糊查询,以及按用 户身份(申请人、被申请人、代理人)进行查询。

3.4 消息通知

可以查看案件的消息通知。

3.5 费用速算

输入争议金额,可以快速估算仲裁费金额。

3.6 快捷入口

可以将常用功能放置于本模块,便于快捷找到相应功能。

| <u> </u>            | 国体育仲裁委员会办案大厅                          |                                               |                                           |                                  |                                                       | Hi, 陈宇恩   | 🤨 🖸    |
|---------------------|---------------------------------------|-----------------------------------------------|-------------------------------------------|----------------------------------|-------------------------------------------------------|-----------|--------|
| 斧 首页                | 我的案件 立案管理 缴费                          | 管理 组庭管理 开庭管理                                  | - 结案管理 (                                  | 仲裁员名册 仲裁指引                       |                                                       |           |        |
| 待办事项                | 0 0 0 0 0 0 0 0 0 0 0 0 0 0 0 0 0 0 0 | 择仲裁员 )                                        | ▲ 0<br>待开庭 >                              |                                  | <b>消息通知</b><br>暫无消息通知…                                |           |        |
| <b>在线立案</b><br>为保证立 | 氧顺利进行,请确保已完成或准备好以下材料                  |                                               |                                           |                                  | 费用速算<br>计算仲裁要<br>0                                    | い毎日       | HĴ     |
| 6                   | <b>完成注册</b><br>如愿任来注<br>册。普方完成<br>注册  | 完成文名以证<br>如您还未实名以证。请<br>先规成实名以证是作<br>开启在线立案体验 | 本人及代理人<br>电子版身份证明<br>如身份证复印件、<br>件、授权感托书灯 | 、被申请人的<br>明材料<br>(#1955页印<br>复印件 | 计算结果<br>預算仲裁费 0元<br>受理费 0元<br>处理费 0元<br>*具体以立实部门该算全额为 | 准         |        |
| 在办案件                | 请输入案号/当事人                             | 查询  当前非                                       | 身份 🗌 申请人 🗌 被                              | 皮申请人 🗌 代理人                       | 快捷入口                                                  |           | + 添加更多 |
| 序号                  | 窦号/窦件编号                               | 申请人                                           | 被申请人                                      | 案件状态                             | 📩 仲裁员查询                                               | 🛛<br>素件童询 |        |
| 1                   | 2023000037                            | 陈宇恩                                           | 张三                                        | <ul> <li>● 已提交</li> </ul>        | 🤨 财产保全                                                | 8         |        |
| 2                   | 则仲冀字 (2023) 37号                       | 陈字恩                                           | 王大庆                                       | o 审理中                            |                                                       |           |        |
| 3                   | 2023000040                            | 陈李思                                           | 张三                                        | ○ 已提交                            |                                                       |           |        |
| 4                   | 2023000039                            | 陈宇恩                                           | 张三                                        | <ul> <li>○ 已提交</li> </ul>        |                                                       |           |        |
|                     |                                       |                                               |                                           |                                  |                                                       |           |        |

## 第二部分 当事人/代理人在残立案操作

## 1 创建案件

用户可通过两种方式创建新案件:

第一种方式:点击首页"开启在线立案体验",进入立案操作;

第二种方式:点击导航菜单"立案管理",选择"创建新案件"进入立案操作。

| 💴 中国体育仲裁        | 该委员会办案大      | 厅           |           |             |      |            |      | ні, калад 🙎 🚦 |
|-----------------|--------------|-------------|-----------|-------------|------|------------|------|---------------|
| ▲ 首页 我的案件       | 立案管理         | 缴费管理 组庭管理   | 开庭管理 结案管理 | 里 仲裁员名册     | 仲裁指引 |            |      |               |
| 案件状态: 🗌 未提      | 2 🗌 待补正      | □ 不予受理 □ 已撇 | 回申请 关键字:  | 请输入案件编号/当事. | 【查询  |            |      |               |
| 您已创建案件1件,其中:    | 1件<br>⊕创酸    | 皇新案件        |           |             |      |            | Q查询  | 2 重畳          |
| 序号 案件编号 ♦ 節     | 建时间 🖕   申请方  |             | 被申请方      |             |      | 提交时间 🖕     | 黨件状态 | 攝作            |
| 1 2023000031 20 | 23-10-23 陈宇恩 |             | 张三        |             |      | 2023-10-23 | 待补正  | 查看原因 去补正 复制   |
|                 |              |             |           |             | 共1条  | t 10条/页    | ~ <  | 1 > 前往 1 页    |

以第二种方式为例:点击"创建新案件"后,弹出"立案申请"对话框。

| 立案申请                                                                                                    | х                                                                                                    |
|----------------------------------------------------------------------------------------------------|----------------------------------------------------------------------------------------------------|
| 温馨提示:<br>根据《中华人民共和<br>酬等劳动争议纠纷, 注                                                                       | 图仲裁法》《中华人民共和国劳动法》的规定,如您的纠纷涉及 <mark>劳动关系、劳动报</mark><br>不属于本会的管辖范围,诸您前往当地的劳动仲裁委员会申请仲裁,敬请留意。                                                   |
| 申请立案需提交材料<br>1. 仲裁依据;<br>2. 仲裁申请书;<br>3. 申请人、被申请人、被申请人、<br>料: 申请人、被申请人、被申请人、<br>能够证明其主体资<br>4. 有委托代理人的, | 的身份证明(申请人、被申请人为个人的,应提交身份证复印件或其他身份证明材<br>请人是法定代表人的,应提文营业处照复印件或者工简注册 登记资料,申请人法<br>申请人、被申请人是其他组织的,应提文有关部门关于该组织成立的批准文件或者<br>格的材料);<br>需提交援权委托书; |
| * 请选择您的身份:                                                                                              | <ul> <li>● 我是代理人 ○ 我是申请人</li> <li>○ 我是申请人</li> </ul>                                                                                        |
| * 仲裁依据:                                                                                                 | 中設协议         体育组织章程         体育赛事规则         其他                                                                                               |
| * 仲裁依据材料:                                                                                               | 上传材料<br>请上传docx/ds/xlsx/pdf/png/jpg/jpeg/mp3/mp4/pfx/doc文件,且不超过50MB                                                                         |
|                                                                                                    | 放弃立案 开始申请立案                                                                                                    |

填写完毕后,点击"开始申请立案"后,创建案件成功,需要进一步填写:填写当事人及 代理人信息、送达地址、仲裁请求、证据等。具体如下:

## 2 录入申请人/代理人信息、送达地址

根据页面提示信息填写相关内容后,点击"确定"保存申请人信息。然后点击"下一步:

|                              |                                                         |                                                                                                    |                                                                                                    | - ^                        | 编辑代理人 陈                                                                                                    | 字恩 信息                                                    |                                                                                                    |           |        |    |
|------------------------------|---------------------------------------------------------|----------------------------------------------------------------------------------------------------|----------------------------------------------------------------------------------------------------|----------------------------|----------------------------------------------------------------------------------------------------|----------------------------------------------------------|----------------------------------------------------------------------------------------------------|-----------|--------|----|
| 別                            | ● 个人 ○ 企                                                |                                                                                                    | ○ 其他组织                                                                                                    |                            | *代理人属性                                                                                                    | <ul> <li>公民f</li> </ul>                                  | は 一 律师代理                                                                                                    | 1 〇 法律工作者 | f 〇 职员 |    |
| *姓名:                         | 请输入姓名                                                   |                                                                                                    |                                                                                                    | ×                          | *姓名:                                                                                                    | 陈宇恩                                                      |                                                                                                    |           |        |    |
| 国籍:                          | 中国                                                      |                                                                                                    |                                                                                                    |                            | 性别:                                                                                                    | ○男                                                       | ○女                                                                                                    |           |        |    |
| *证件类型:                       | 身份证                                                     |                                                                                                    |                                                                                                    | ~                          | *证件类型:                                                                                                    | 身份证                                                      |                                                                                                    |           |        |    |
| *证件号码:                       | 请输入证件号码                                                 |                                                                                                    |                                                                                                    |                            | *证件号码:                                                                                                    | 446                                                      | :23                                                                                                    |           |        |    |
| * 住所地:                       | 请输入住所地                                                  |                                                                                                    |                                                                                                    |                            | * 丁作单位·                                                                                                    | 广车楼                                                      | F律师事务研                                                                                                    |           |        |    |
|                              |                                                         |                                                                                                    |                                                                                                    |                            | 20,412,                                                                                                    | / .54                                                    |                                                                                                    |           |        |    |
|                              |                                                         |                                                                                                    | 取消                                                                                                    | 确定                         |                                                                                                    |                                                          |                                                                                                    |           | 取消     | 确定 |
|                              |                                                         |                                                                                                    |                                                                                                    |                            |                                                                                                    |                                                          |                                                                                                    |           |        |    |
| 案件编                          | 号: 2023000050<br><b></b>                                | <sup>9</sup> 这仲裁论据<br>■ 当前申请人: 753                                                                                                    | O 申请人 >                                                                                                    | ○ 被申请人                     | > O 仲裁                                                                                                    | 青求                                                       | ○ 证据材料                                                                                                    | 〉 0 提     | 交申请    |    |
| <b>案件编</b><br>申<br>申请        | 号: 2023000050 日<br>申请人主体材料<br>新方的代理人材料                  | \$改仲裁族援<br>■ 当前申请人: 予約                                                                                                    | ○申请人 >                                                                                                    | ○ 被申请人                     | > 0 仲裁                                                                                                    | 青求                                                       | ○ 证据材料                                                                                                    | > ○提      | 交申请    |    |
| <b>案件编<sup>4</sup></b><br>申请 | 号: 2023000050 1                                         | \$2(#\$8,655)<br>■ 当前申请人:<br>■ 委托代理人<br>※名:                                                                                                    | ○ 申请人 >                                                                                                    | ○ 被申请人                     | > ○ 仲裁                                                                                                    | 青求                                                       | ○ 证据材料                                                                                                    | 〉 〇 提     | 交申请    |    |
| <b>案件编</b> :<br>申请           | 1110000000000000000000000000000000000                   | \$2(+\$8,05] ■ 当前申请人: ●9 ■ 委托代理人 处名:<br>性别:                                                                                                    | ○ 申请人 >                                                                                                    | ○ 被申请人                     | <ul> <li>○ 仲裁</li> <li>~</li> </ul>                                                                                                    | <b>青求</b><br>请上传不超                                       | <ul> <li>○ 证据材料</li> <li>型150MB的文件</li> </ul>                                                                                                    | > 0 提     | 交申请    |    |
| <b>案件编</b><br>申<br>申请        | 号: 2023000050 1<br>1個人主体材料<br>新方的代理人材料                  |                                                                                                    | ○ 申请人           ○ 申请人           除す思           440                                                                                                    | <ul> <li>被申请人</li> </ul>   | <ul> <li>○ 仲裁</li> <li></li> <li></li> <li></li> <li>上传材料</li> </ul>                                                                                                    | <b>青永</b><br>第上他不超                                       | ○ 证据材料                                                                                                    | > ○ 提     | 交申请    |    |
| 案件编<br>中语                    | · 2023000050 1<br>· · · · · · · · · · · · · · · · · · · | または<br>または<br>または<br>または<br>または<br>または<br>または<br>または                                                                                                    | <ul> <li>○ 申请人</li> <li>○ 申请人</li> <li>○ 申请人</li> <li>○ 申请人</li> <li>○ 6533</li> <li>广东蓝天塘府事务所</li> <li>开始感覚</li> </ul>                                                                                                    | ○ 被申请人                     | <ul> <li>○ 仲裁</li> <li>~</li> </ul>                                                                                                    | <b>未来</b><br>帝上修不弱                                       | <ul> <li>○ 证据材料</li> <li>±150MB的文件</li> </ul>                                                                                                    | > ○ 提     | 交申请    |    |
| 案件编:                         | 第223000050 1<br>1110人主体材料<br>5方的代理人材料                   |                                                                                                    | <ul> <li>○ 申请人</li> <li>○ 申请人</li> <li>○ 申请人</li> <li>○ 申请人</li> <li>○ 「申请人</li> <li>○ 「申請人</li> <li>○ 「申請人</li> <li>○ 「申請人</li></ul> | ○ 被申请人                     | <ul> <li>○ 仲裁</li> <li></li> <li></li> <li>上传材料</li> </ul>                                                                                                    | <b>青求</b><br>斎上修不超                                       | ○ 证据材料                                                                                                    | > ○ 提     | 交申请    |    |
| <b>案件编</b><br>中语             | 号: 2023000050 1<br>11週人主体材料<br>第方的代理人材料                 | または<br>またまでは<br>またまででは<br>またまでは<br>またまでする<br>またまです<br>またまです<br>またまででで<br>またまです<br>またまです<br>またまです<br>またまです<br>またまです<br>またまです<br>またまです<br>またまです<br>またまです<br>またまです<br>またまです<br>またまです<br>またまです<br>またまです<br>またまです<br>またまです<br>またまです<br>またまです<br>またまです<br>またまです<br>またまです<br>またまです<br>またまです<br>またまです<br>またまです<br>またまです<br>またまで<br>またまで<br>またまで<br>またまです<br>またまです<br>またまです<br>またまです<br>またまです<br>またまです<br>またまです<br>ま | <ul> <li>○ 申请人</li> <li>○ 申请人</li> <li>○ 申请人</li> <li>○ 申请人</li> <li>○ 6533</li> <li>广东蓝天境府事务所</li> <li>开始観天</li> <li>all电子送达地址</li> </ul>                                                                                                    | ○ 被申请人                     | ○ 仲裁                                                                                                    | <b>青求</b>                                                | <ul> <li>● 证据材料</li> <li>出150MB的文件</li> </ul>                                                                                                    | > ○ 提     | 交申请    |    |
| 案件编<br>中语                    | · 2023000050                                            | \$2008.088 \$2008.088 \$2009.080 \$2009.080 \$                                                                                                    | <ul> <li>○ 申请人</li> <li>○ 申请人</li> <li>○ 申请人</li> <li>○ 除事意</li> <li>44℃</li></ul>                                                                                                    | ○ 被申请人                     | <ul> <li>○ 仲裁</li> <li></li> </ul>                                                                                                    | <b>青</b> 求<br>读上他不超                                      | •                                                                                                    | > ○ 提     | 交申请    |    |
| 案件编<br>中语                    | 第: 2023000050 1<br>1116人主体材料<br>加合大的代理人材料               | \$200480/83 ■ 当前申请人: ● 100 ③ 委托代理人 处名: 位出: · 化理频化: · 化理频化: · 化理频化: · 化理频化: · 化理频化: · · 化理频化: · · · · · · · · · · · · · · · · · · ·                                                                                                    | <ul> <li>申请人</li> <li>申请人</li> <li>除事意</li> <li>A40:</li></ul>                                                                                                    | ○ 被申请人                     | <ul> <li>○ 仲裁</li> <li></li> <li>上传材料</li> <li></li> <li></li></ul> | 请上他不超           请上他不超           家風追諾:                    | () 証据材料     (注)     (注)  |           | 交申请    |    |
| 案件编<br>中语                    | ·诺人主体材料 ·诺人主体材料 ·诺人主体材料 ·诺人主体材料                         | 第340時後に         第40           第4前申请人:         第40           第         第4所代理人           第         第6項正:           近年単位:         *           *         代理時代:           *         代理時代:           *         *           *         ※           *         ※           *         ※           *         ※           *         ※           *         ※           *         ※           ※         ※           ※         ※           ※         ※           ※         ※           ※         ※                                                                                                    | <ul> <li>申请人</li> <li>申请人</li> <li>除事意</li> <li>440</li></ul>                                                                                                    | <ul> <li>○ 被申请人</li> </ul> | ○ 仲裁                                                                                                    | <ul> <li>★ 地址:</li> <li>▲ 地址:</li> <li>○ 系电话:</li> </ul> | ●                                                                                                    |           | 交申请    |    |
| 案件编<br>中语                    | 第223000050 1<br>1110人主体材料<br>5方的代理人材料                   | またのは、 またのでは、 またのでは、 またのでは、 なたいでは、 またのでは、 なたいでは、 なたいでは、 なれいでいでは、 なたいでは、 なたいでは、 なたいでは、 なたいでは                                                                                                    | <ul> <li>○ 申请人</li> <li>○ 申请人</li> <li>○ 申請人</li> <li>○ 申請人</li>     &lt;</ul>               | <ul> <li>○ 被申请人</li> </ul> | > ○ 仲裁                                                                                                    | <b>青</b> 求<br>读上他不超<br>* 地址: [<br>系电话: [                 | () 証据材料     (注150MB的交共     (注150MB的交共     (注150MB的交     (注150MB的交     (注150MB的     (注150MB的     (注150MB     (注150MB      (注150MB     (注150MB      (注150MB     (注150MB     (注150MB      (注150MB      (注150MB     (注150MB      (注150MB      (注150MB     (注150MB     (注150MB      (注150MB |           | 交申请    |    |

#### 被申请人"进入被申请人信息录入操作。

## 3 录入被申请人信息、送达地址

申请人信息填写完毕后,进入被申请人页面,录入被申请人信息。然后选择送达地址方式,录入送达地址信息,点击"保存"后点击"下一步:仲裁请求"进入仲裁请求信息录入操作。

被申请人信息、送达地址录入操作,同申请人信息、送达地址录入,略。

### 4 录入仲裁请求

先添加请求项信息:录入请求项内容,选择相应的提起人,确认信息无误后,点击"确定" 保存信息;然后录入事实理由信息,点击"保存"。最后,再点击"下一步:证据材料"进入 录入证据材料页面。

| See 中国体育                                                              | 仲裁委员会办案                                               | 大厅                                                                                                    |                                           |                            |               |               |     |      | Hi, 陈宇恩 | 🤦 ເ  |
|-----------------------------------------------------------------------|-------------------------------------------------------|----------------------------------------------------------------------------------------------------|-------------------------------------------|----------------------------|---------------|---------------|-----|------|---------|------|
| ▲ 首页 我的案件                                                             | ‡ 立案管理                                                | <b>缴费管理</b> 组庭                                                                                                    | 管理 开庭管理                                   | 结案管理 仲                     | 戚员名册          | 仲裁指引          |     |      |         |      |
| 案件编号: 20230                                                           | 00050 修改仲裁依据                                          | 0 #                                                                                                    | 请人                                        | O 被申请人                     | > (           | <b>)</b> 仲裁请求 | > 0 | 证据材料 | > 01    | 是交申请 |
| 注意事项:<br>1.仲裁请求应分项填写,<br>2.请尽量明确各项仲裁词<br>3.仲裁费由申请人预缴。<br>4.有多个被申请人预缴。 | 有多个仲裁请求的,谓<br>转求的金额,若请求金额<br>如请求仲裁费由被申谓<br>语项仲裁请求针对不同 | 的先保存上一个请求,保<br>(<br>)<br>(示)<br>(<br>)<br>(<br>)<br>(<br>)<br>(<br>)<br>波申请人的,请子以明)<br>(<br>)<br>(<br>)<br>(<br>)<br>(<br>)<br>(<br>)<br>(<br>)<br>(<br>)<br>(<br>)<br>(<br>)<br>( | 字后点击下方添加请求项<br>如暂计算至清偿之日),<br>於中写明;<br>角。 | 短安钮,继续添加仲裁请<br>请明确计算方式,并明初 | 求;<br>确暂计至申请( | 仲裁之日的具体金额     | ξ;  |      |         |      |
| * 请求项1:                                                               | 请输入请求项内容                                              |                                                                                                    |                                           | 0/400                      | * 申请人:        | 孙琪琪 🔹         |     |      |         |      |
|                                                                       |                                                       |                                                                                                    |                                           | ✓ 保存<br>× 取消               |               |               |     |      |         |      |
|                                                                       |                                                       |                                                                                                    |                                           | 添加请求项                      |               |               |     |      |         |      |
| * 事实与理由:                                                              | 请输入事实与理由                                              |                                                                                                    |                                           |                            |               |               |     |      |         |      |
|                                                                       |                                                       |                                                                                                    |                                           | ✓ 保存 × 取満                  |               |               |     |      |         |      |
| ●上传仲裁申请书 请上                                                           | 传不超过150MB的文件                                          |                                                                                                    |                                           | ●上传                        | 其他文书          | 身上传不超过150MB的  | 文件  |      |         |      |
|                                                                       |                                                       |                                                                                                    | 上一步                                       | : 被申请人 下一步: ;              | 证据材料          |               |     |      |         |      |

## 5 录入证据材料

根据页面提示内容,录入证据材料,点击"保存"后点击"下一步:提交申请",进入提 交申请操作步骤。

| 注意事项:                    | 注意事项: 如有多项证据,请点击添加证据分开逐项输入。 |  |  |  |          |                   |         |     |  |  |     |  |  |  |
|--------------------------|-----------------------------|--|--|--|----------|-------------------|---------|-----|--|--|-----|--|--|--|
| * 名称:                    | 请输入名称                       |  |  |  |          | 有无原件:             | ● 有原件 〇 | 无原件 |  |  |     |  |  |  |
| * 編号:<br>(请按照证据<br>顺序编号) | 请输入编号                       |  |  |  |          | * 证明内容:<br>(证据目的) | 请输入证明内? |     |  |  | 0/1 |  |  |  |
| 页码:                      | 请输入页码                       |  |  |  |          | 提供方:              | 申请方     |     |  |  |     |  |  |  |
| *提供者:                    | 孙琪琪 ⑧                       |  |  |  |          |                   |         |     |  |  |     |  |  |  |
|                          |                             |  |  |  | ✓ 保存 × 3 | 取消                |         |     |  |  |     |  |  |  |
|                          |                             |  |  |  | 0 添加证据   |                   |         |     |  |  |     |  |  |  |
| ● 上传证据目录 请               | 上传不超过150MB的文件               |  |  |  |          |                   |         |     |  |  |     |  |  |  |
|                          |                             |  |  |  |          |                   |         |     |  |  |     |  |  |  |

## 6 提交仲裁申请

录入信息有无错误后,点击"提交申请""确认提交",即可将案件提交至仲裁委。

## 第三部分 仲裁委审核办案大厅仲裁请求

仲裁委在案件管理系统对网上办案大厅提交的仲裁案件进行立案审核操作。审核结果包括:

审核通过。秘书根据案件信息,进行在线案件审核。符合立案条件的,点击审核通过,进 入后续立案流程。

审核不通过。审核不通过的,秘书填写审核不通过的理由点击"审核不通过",该案件流程结束。

退回补正。如认为案件需要补充材料,点击"退回补正",填写退回理由。当事人/代理人 可以在办案大厅查看需要补正的材料,并可以补正后再次提交案件。

不予受理。针对仲裁委不予受理的案件,可以在审核时发起"不予受理呈批",进入不予 受理办理流程。

具体审核及立案、不予受理办理流程等仲裁委的办案流程,请参考仲裁委员会案件管理系 统操作手册案件流程。

第四部分 当事人/代理人在残办案操作

1 申请人/申请人代理人在线办案

#### 1.1 查看缴费单、确认缴费

当事人/代理人点击"缴费管理"菜单,可以对案件的缴费状态进行查询。对于未缴费的 案件,可以查看缴费单并进行确认缴费操作。确认缴费后,仲裁委员会将会收到通知。

对于已缴费的案件,可以查看缴费单。

| □ 中国体育仲裁委员会办案大厅 Hi, 除字思 |                                              |                       |                           |           |       |           |            |                                  |               |  |  |  |  |
|-------------------------|----------------------------------------------|-----------------------|---------------------------|-----------|-------|-----------|------------|----------------------------------|---------------|--|--|--|--|
| 着首页 我的案件                | 立案管理   缴费管理                                  | 组庭管理                  | 开庭管理                      | 结案管理      | 仲裁员名册 | 仲裁指引      |            |                                  |               |  |  |  |  |
| 缴费状态: □ 已               | 缴费 ■ 未缴费                                     |                       | 关键字: 请输入                  | 案号/当事人/缴? | 费单号查询 |           |            |                                  |               |  |  |  |  |
| 激费情况: 已激费: C<br>其中: 仲裁  | <b>元</b><br>未 激 書: 3,47<br>満 0元 其中: 仲裁 者 3,4 | 5元<br><sup>475元</sup> |                           |           |       |           |            | Q查询                              | こ 重畳          |  |  |  |  |
| 序号 缴费单号 🖕               | 案号/案件编号 ◆                                    | 申请方                   | 被申请方                      | 费用类别      | 金額    | 状态        | 缴费日期 🚖     | 缴费截止日期                           | 操作            |  |  |  |  |
| 1 2023000036            | 2023000050                                   | 孙琪琪                   | 中国测试体育组<br>委会爱运动广东<br>办事处 | 仲裁费       | 3,475 | 未缴费       |            |                                  | 查看谢费单<br>角认谢费 |  |  |  |  |
| 2 2023000032            | 测仲案字 (2023) 37号                              | 陈宇愿                   | 王大庆                       | 仲裁费       | 0     | 已缴费       | 2023-10-26 |                                  | 查看鄉费单         |  |  |  |  |
|                         |                                              |                       |                           |           |       | <u></u> д | 2条 10条/页   | <ul> <li>✓</li> <li>✓</li> </ul> | > 前往 1 页      |  |  |  |  |

#### 1.2 变更仲裁请求

点击案件页面左侧菜单一仲裁请求,进入仲裁请求页面,点击 "变更仲裁请求",可以对 已提交的仲裁请求、事实理由、附件进行修改或者删除操作。点击提交,完成变更操作;点击 取消变更,不发生变更效果。

| <b>""</b> 中国  | 体育仲裁    | 委员会办案大    | :厅                                         |                                   |                       |                               |             |               | Hi, 陈宇恩 🛛 💆 🗋 |
|---------------|---------|-----------|--------------------------------------------|-----------------------------------|-----------------------|-------------------------------|-------------|---------------|---------------|
| ▲ 首页   我      | 的案件     | 立案管理      | 缴费管理                                       | 组庭管理                              | 开庭管理                  | 结案管理                          | 仲裁员名册       | 仲裁指引          |               |
| 室号: 测仲室字 [20. | 23] 42号 | 日提        | ① <u>式</u><br>定: 2023-12-1<br>炙: 2023-12-1 | <b>2案</b><br>1 09:40日审<br>1 14:03 | 警報撤回仲裁                | ②答辩耗<br>期: 2023-12-18 1<br>申请 | 口组庭<br>4:04 | 3)审理<br>选择仲裁员 | ④結案           |
| 概要            | _       | 请求(审核通过)  | 答判                                         |                                   |                       |                               |             |               | 变更仲裁请求        |
| 仲裁请求          |         | 第1项       | 请求: 请求                                     | 渤嶺被申请人对的                          | 自请人的处罚决定              | 2.                            |             | 仲裁申请书:        |               |
| 伯弗庭           |         | -         |                                            |                                   |                       | -                             |             | ⊘ 仲裁申请书.doc   |               |
| 案件文书          |         | <b>#</b>  | 请人: 孙琲                                     | Щ                                 |                       |                               |             | 其他文书:         | 无附件           |
|               |         | 第2项<br>申  | 请求: 请求<br>中交<br>请人: 孙琏                     | 被申请人补偿申请<br>通费8000元、住<br>珥        | 青人因受处罚遭受<br>宿及餐饮费2000 | 的经济损失1000<br>元。               | 00元, 其      |               |               |
|               |         | 第3项<br>申  | 请求: 清求<br>请人: 孙琏                           | 被申请人承担本ま<br>[琪                    | 氧仲裁费.                 |                               |             |               |               |
|               |         | *事实与理由: 1 | 羊见仲裁申请                                     | 书。                                |                       |                               |             |               |               |

|                                            |                    | 仲裁指引         | 员名册    | 仲裁           | 结案管理                         | 开庭管理      | 组庭管理                               | 缴费管理                               | 立案管理                   | 我的案件       | ▲ 首页     |
|--------------------------------------------|--------------------|--------------|--------|--------------|------------------------------|-----------|------------------------------------|------------------------------------|------------------------|------------|----------|
| (4))))<br>(4)))))))))))))))))))))))))))))) | 审理                 | ③审理          |        | 和组庭<br>14:04 | <b>2</b> 答辩<br>期: 2023-12-18 | 雪和        | 2 <b>案</b><br>1 09:40已审<br>1 14:03 | ①<br>建交: 2023-12-1<br>核: 2023-12-1 | E                      | [2023] 42号 | 案号: 测仲囊字 |
|                                            | 选择仲裁员              | i            |        |              | 申请                           | 撤回仲裁      |                                    |                                    |                        |            |          |
| 取消支                                        |                    |              |        |              |                              | 答辩        | 通过)                                | 请求(审核                              | 变更请求( <mark>草稿)</mark> | æ          | 15       |
|                                            | 演上施不認过150MR的立处     | 伯恭由遗共,       |        |              |                              |           |                                    | _                                  |                        | * <b>-</b> | 仲裁请      |
|                                            | HELICI KALISSINGLA | 1196-11912-1 | 修改     |              |                              | 申请人的处罚决定  | 撤销被申请人对                            | 1项请求: 请求                           | 第                      | 184        | 证据材      |
| 過过150MB的文件 ●上传其他文书                         | 请上传不超过150MB的文      | 其他文书:        | 撤回     |              |                              |           | 琪                                  | 申请人: 孙珥                            |                        | Ē          | 仲裁       |
|                                            |                    |              |        |              |                              |           |                                    |                                    |                        | ŧ          | 案件文      |
|                                            |                    |              | 修改     | 100元, 其      | 的经济损失100                     | 请人因受处罚遭受  | 被申请人补偿申                            | 2项请求: 请求                           | 第                      |            |          |
|                                            |                    |              | 撤回     |              | 元.                           | 宿及餐饮费2000 | 通费8000元、伯                          | 中交                                 |                        |            |          |
|                                            |                    |              |        |              |                              |           | 琪                                  | 申请人: 孙琪                            |                        |            |          |
|                                            |                    |              |        |              |                              |           |                                    |                                    |                        |            |          |
|                                            |                    |              | 修改     |              |                              | 室仲裁费.     | 被申请人承担本                            | 3项请求: 请求                           | 第                      |            |          |
|                                            |                    |              | Hitlel |              |                              |           | 琪                                  | 申请人: 孙琪                            |                        |            |          |
|                                            |                    |              |        |              |                              | 6清求项      | 灏                                  |                                    |                        |            |          |
|                                            |                    |              |        |              |                              |           |                                    |                                    |                        |            |          |

#### 1.3 撤回仲裁申请

点击案件页面左侧菜单一概要,进入案件概要页面,点击"撤回仲裁申请",可以在线填 写撤回理由,点击"确定"后,点击"提交撤回"即可将撤回申请提交到仲裁委。

|             | C/5         | 中国体育仲裁委员会办紧      | <b>《</b> 大厅                         |                            |                   |                                   |                                               |                     |                   | HI, 1919-1929 💆 🚦    |
|-------------|-------------|------------------|-------------------------------------|----------------------------|-------------------|-----------------------------------|-----------------------------------------------|---------------------|-------------------|----------------------|
|             | <b>希</b> 首页 | 我的案件 立案管理        | 缴费管理                                | 组庭管理                       | 开庭管理              | 结案管理                              | 仲裁员名册                                         | 仲裁指引                |                   |                      |
|             | 室号: 测仲室:    | 字 [2023] 42号     | ①<br>3捷史: 2023-12-1<br>核: 2023-12-1 | 2案<br>1 09:40已編<br>1 14:03 | <b>東林</b><br>撤属件裁 | ②答辩和的<br>期: 2023-12-18 14:0<br>申请 | 且庭<br><sup>14</sup>                           | (                   | 3)审理              | Okiń                 |
|             |             | 概要 案件当前进度        | : 已立室,待                             | 组成仲裁庭                      |                   |                                   |                                               |                     |                   |                      |
|             | 仲裁          | 请求 审核日期          | : 2023-12-11                        | 14:03                      |                   |                                   |                                               |                     |                   |                      |
|             | 证据          | 材料 震由            | : 对处理决定?                            | 不服                         |                   |                                   |                                               |                     |                   |                      |
|             | 仲           | 栽庭 富件程序          | : 普通程序                              |                            |                   |                                   |                                               |                     |                   |                      |
|             | 窗件:         | 文书 仲裁依据          | : 合同中的仲棣                            | 最新教                        |                   |                                   |                                               |                     |                   |                      |
|             |             | 经办人              | : 支持人员                              |                            |                   |                                   |                                               |                     |                   |                      |
|             |             | 仲裁依据材料           | : 🥏 仲裁依                             | 彊.docx                     |                   |                                   |                                               |                     |                   |                      |
|             |             | 申请人信息:           |                                     |                            |                   |                                   |                                               |                     |                   |                      |
|             |             | 申请人              | : 孙琪琪, 其(                           | 也还件: AD1231                | 3123              |                                   |                                               |                     |                   |                      |
|             |             | 委托代理人            | : 防宇恩,身(<br>收法律文书;                  | 9证: 4401010<br>代为申请执行等)    | su33,特            | 别授权(代为提起)                         | 仲裁请求;代为参加                                     | 加庭审、进行质证            | 、辩论;代为和解、调制       | N;代为主张、变更、放弃仲裁请求;代为签 |
|             |             | 线下送达地址           | : 收件人: 陈村                           | \$P思; 地址: 广f               | 市天河区側试地           | 业1; 邮编: 1585                      | 987160@qq.con                                 | n; 联系电话: 18         | 8127001200        |                      |
|             |             | Emall送达地址        | : 收件人: 陈村                           | 外恩; 邮稿: 15                 | 850/17*60@qq.co   | om; 手机号码: 1                       | 812 220                                       |                     |                   |                      |
|             |             | 附件材料             | : 🧷 正面.p                            | ng                         |                   |                                   |                                               |                     |                   |                      |
|             |             | 被由请人信息           |                                     |                            |                   |                                   |                                               |                     |                   |                      |
|             |             | 10-1-10-2 CILL-0 |                                     |                            |                   |                                   |                                               |                     |                   |                      |
|             |             |                  |                                     |                            |                   |                                   |                                               |                     |                   |                      |
| 新建撤回仲裁申请    |             |                  |                                     |                            |                   |                                   |                                               |                     |                   |                      |
| * 撤回申请类型: 1 | 敬回仲裁申请      |                  |                                     |                            |                   | श्राव्य                           | 请求印度                                          | litz) 撤回仲裁4         | P.W               |                      |
|             |             |                  |                                     |                            |                   | 仲裁者求                              | 安起期历中的                                        | (中有2条               |                   |                      |
| *撤回申请人:     | 孙琪琪 ◎       |                  |                                     |                            |                   | 中就应                               | 11.5. Mil                                     |                     |                   |                      |
| * 请求和理由:    | 请输入请求和理由    |                  |                                     |                            |                   | 囊件文书                              | · 如何<br>· · · · · · · · · · · · · · · · · · · | 。<br>型: 撤回仲裁申请      |                   |                      |
|             |             |                  |                                     |                            |                   |                                   | 開始日本語                                         | A: 6000             |                   |                      |
|             |             |                  |                                     |                            |                   |                                   | 请求和理                                          | 由: 尚事人已经达成          | FDNF.             |                      |
|             |             |                  |                                     |                            |                   |                                   | * 開田中清                                        | 15: <b>▲</b> 上传版型中: | 新市 道上的docx/pdf文件日 | 3不經过150MB            |
|             |             |                  |                                     | 取消                         | 确定                |                                   |                                               | 《》 第20件数+           | i请书Ldocx          |                      |
|             |             |                  |                                     |                            |                   |                                   |                                               |                     |                   |                      |

## 1.4 补充证据与质证

点击案件页面左侧菜单一证据材料,进入证据页面,点击"补充证据",可在线补充证据。

| <u>دم</u> ب | S25 中国体育仲裁委员会办案大厅 |              |                                         |                |            |       |       |        |     |    |      |  |  |  |
|-------------|-------------------|--------------|-----------------------------------------|----------------|------------|-------|-------|--------|-----|----|------|--|--|--|
| ለ 首页        | 我的案件              | 立案           | 管理 缴费管理                                 | 组庭管理           | 开庭管理       | 吉案管理  | 仲裁员名册 | 仲裁指引   |     |    |      |  |  |  |
| 案号: 测仲案字    |                   |              |                                         |                |            |       |       |        |     |    |      |  |  |  |
|             | 第回件載申請 送择仲裁员      |              |                                         |                |            |       |       |        |     |    |      |  |  |  |
| 概           | ę                 | 申请人证册        | · 一 一 一 一 一 一 一 一 一 一 一 一 一 一 一 一 一 一 一 | 具他证据           | N 908L     |       |       |        |     |    |      |  |  |  |
| 仲裁请         | Ŗ I               | 提交日期:        | 2023-12-11 (已审核)                        | )              |            |       |       |        |     |    |      |  |  |  |
| 证据材料        | ¤µ <sup>i</sup>   | 证据目录:        | ⊘ 证据目录.doc                              |                |            |       |       |        |     |    |      |  |  |  |
| 仲裁          | Ē                 | 证据编号         | 证据名称                                    | 证明内容           |            | 是否有原件 | 附件    |        | 提交人 | 操作 | 质证意见 |  |  |  |
| 案件文章        | B                 | 202312<br>08 | 处罚决定书                                   | 证明被申请人违规<br>定。 | 财申请人作出了处罚决 | 是     | 🖉 处罚决 | 定书.jpg | 孙琪琪 |    |      |  |  |  |

#### 具体补充证据操作,同立案提交证据步骤。

针对被申请人提交的证据,申请人可以在线进行质证:切换至被申请人证据页面,在列表 后方点击"待质证"即可在线发表质证意见。

| 概要           | 申请人证           | 屠 被申请人证据         | 其他证据                                                        |          |        |     |     |    |      |
|--------------|----------------|------------------|-------------------------------------------------------------|----------|--------|-----|-----|----|------|
| 仲裁请求<br>证据材料 | 提交日期:<br>证据目录: | 2023-12-11 (已审核) |                                                             |          |        |     |     |    |      |
| 仲裁庭          | 证据编号           | 证据名称             | 证明内容                                                        | 是否有原件    | 附件     |     | 提交人 | 攝作 | 质证意见 |
| 案件文书         | 2304           | 借款合同             | 证明申请人与被申请人签订了借款合同,<br>约定2024年12月1日到期,现申请人提前<br>要求到期,届于违约行为。 | 是        |        |     | 魏方明 | l  | 待质证  |
|              |                |                  |                                                             |          |        |     |     |    |      |
|              |                |                  | 质证                                                          |          |        | - × |     |    |      |
|              |                |                  | * 真实性: 🔵 确认                                                 | ○ 不确认    | ○ 无法确认 |     |     |    |      |
|              |                |                  | * 合法性: 🛛 确认                                                 | ○ 不确认    | ○ 无法确认 |     |     |    |      |
|              |                |                  | * 关联性: 🔷 确认                                                 | ○ 不确认    | ○ 无法确认 |     |     |    |      |
|              |                |                  | <b>详细质证意见:</b> 请输入详                                         | 细的质证意见   |        | li  |     |    |      |
|              |                |                  | * 质证人: 请选择                                                  |          | $\sim$ |     |     |    |      |
|              |                |                  | 附件: 💁 上传                                                    | 请上传不超过15 | OMB的文件 |     |     |    |      |
|              |                |                  |                                                             |          | 取満     | 确定  |     |    |      |

#### 1.5 选择仲裁员

点击案件页面左侧菜单一仲裁庭,进入案仲裁庭页面,点击"选择仲裁员"定位到当事人 选择仲裁员步骤(也可以直接下拉页面找到当事人选择仲裁员步骤),可以查看仲裁庭类型、 对方当事人选择仲裁员进度,在线选择己方的仲裁员。

| <ul> <li>▲ 首页 我的案件 立案管理 教费管理 組延管理 开应管理 结案管理 仲裁员名册 仲裁指引</li> <li>①文案 ②然符和追題 ③非理</li> <li>①建築: 2023-12:11 09:40日編 編練期: 2023-12:11 14:43</li> <li>第四件概算</li> <li>2023-12:11 14:33</li> <li>第四件概算</li> <li>第四件概算</li> <li>2023-12:11 14:33</li> <li>第四件概算</li> <li>2024-02:11 14:33</li> <li>第四件概算</li> <li>2024-02:12:11 14:33</li> <li>第四件概算</li> <li>2024-02:12:11 14:33</li> <li>第四件概算</li> <li>2024-02:12:11 14:33</li> <li>第四件概算</li> <li>2024-02:12:11 14:33</li> <li>第四件概算</li> <li>2024-02:12:11 14:33</li> <li>第四件概算</li> <li>2024-02:12:11 14:33</li> <li>第四件概算</li> <li>2024-02:12:11 14:33</li> <li>第四件概算</li> <li>2024-02:12:11 14:33</li> <li>第四件概算</li> <li>2024-02:12:11 14:33</li> <li>第四件概算</li> <li>2024-02:12:11 14:34</li> <li>第四件概算</li> <li>2024-02:12:11 14:34</li> <li>2024-02:12:11 14:34</li> <li>2024-02:12:11 14:34</li> <li>2024-02:12:11 14:34</li> <li>2024-02:12:11 14:34</li> <li>2024-02:12:11 14:34</li> <li>2024-02:12:11 14:34</li> <li>2024-02:12:11 14:34</li> <li>2024-02:12:11 14:34</li> <li>2024-02:12:11 14:34</li> <li>2024-02:12:11 14:34</li> <li>2024-02:12:11 14:34</li> <li>2024-02:12:11 14:34</li> <li>2024-02:12:11 14:34<th></th></li></ul>                                                                                                    |      |
|----------------------------------------------------------------------------------------------------|------|
|                                                                                                    |      |
| 戦臣(本職書)     登降仲裁員     登降仲裁員     登降仲裁員<br>昭要     仲裁请求     征援材料     仲裁直発型 (合双血)     仲裁直分3人,将由1名首席仲裁员、2名仲裁员组成                                                                                                    | -④结案 |
| <ul> <li>         現要          現成仲裁選      </li> <li>         仲裁違类型(合议意)          仲裁直送型(合议意)      </li> <li>         仲裁直为3人,将由1名首席仲裁员、2名仲裁员组成     </li> </ul>                                                                                                    |      |
| 仲裁適求<br>证旗材料<br>仲裁直決型 (合议直)<br>仲裁直为3人,将由1名首席仲裁员、2名仲裁员组成<br>仲裁互                                                                                                    |      |
| Protocold of A Training Market and A Training A Training A Traini |      |
|                                                                                                    |      |
| 案件文书 当事人选择仲裁员饰况                                                                                                    |      |
| <b>申请人</b>                                                                                                    |      |
| <b>首席仲裁员:</b> 前选择 人 盒 请选择 盒 请选择                                                                                                    |      |
| <b>仲裁员:</b> 委托主任指定 盒 游游师                                                                                                    |      |
| <b>被申请人</b> 当事人未选择                                                                                                    |      |
| 中国测试体育社                                                                                                    |      |
| 首席仲裁员:                                                                                                    |      |
| <b>仲裁员:</b>                                                                                                    |      |
|                                                                                                    |      |

点击"请选择"方框,弹出仲裁员选择面板。

| 「「「「「」」」。  | ŧ.  |     |       |     |     |   |     |       |       |             |            |    |   |   |     |      |      |      |    |
|------------|-----|-----|-------|-----|-----|---|-----|-------|-------|-------------|------------|----|---|---|-----|------|------|------|----|
| A B C D    | E F | G H | IJ    | K L | М   | N | D F | Q     | R     | S T         | U          | ٧  | Х | Y | Z   | 1946 | 入关腱闭 | Û    |    |
| 服查询        |     |     |       |     |     |   |     |       |       |             |            |    |   |   |     |      |      |      | >  |
| 姓名         | RR  |     | 11.01 |     | 学历  |   |     | In    | \$102 |             |            |    |   |   | 眼终  |      |      | 专长   |    |
| 贝納萍        |     |     | 女     |     | 硕士  |   |     | 12    |       |             |            |    |   |   |     |      |      |      |    |
| 梁聪         |     |     | 网     |     | 本科  |   |     | 广电    | 中达    |             |            |    |   |   |     |      |      |      |    |
| 首席仲融员      |     |     | 男     |     | 18± |   |     | r≻m   | 科技制   | 1展公         | ŧ          |    |   |   | 法官  | 1    |      | 建筑工程 | 1  |
| 张1         | 汉   |     | 閃     |     | 18± |   |     | 1010  | CX(≇) | υ₩¢         | 9ff        |    |   |   | 高级  | 民称   |      | 反火盛加 | J  |
| 张2         | 22  |     | 閁     |     | 18± |   |     | 1010  | (X)⊉  | <b>5</b> ₩3 | 1Ĥ         |    |   |   | 高级  | RØ   |      | 反兴奋剂 | J  |
| <u>363</u> | π   |     | 毘     |     | 18± |   |     | :1280 | CC∰   | ±₩3         | 5.HF       |    |   |   | 恋役  | RØ   |      | 反兴奋剂 | I  |
| 9KΞ        |     |     | 男     |     |     |   |     | ŕs    | 天極日   | hio@        | 务所         |    |   |   | 35# | 810  |      | 金融纠纷 | ł  |
| 仲裁员1       |     |     | 男     |     | 18± |   |     | 88    | 189   | 5810        | <b>8</b> 8 | 9f |   |   | 法宾  | 2    |      | 民商法  |    |
| 仲裁员2       |     |     | 女     |     | 积土  |   |     | 奥阳    | 1338  | 883         | 规处         |    |   |   | 法官  | 3    |      | 法学   |    |
|            |     |     |       |     |     |   | =   | 9 倍   |       | 10係         | æ          |    |   |   | 1   |      | 前往   | 1    | 12 |

## 1.6 申请回避

案件组庭完成后,仲裁庭页面将出现"申请回避"按钮,点击可以填写回避对象、理由、 上传回避申请书,点击"提交",将回避申请提交至仲裁委。

| <b>\$\$\$</b> 中国体育仲裁 | 委员会办案大厅                                                     |                                        |                                                               |                                                                  | Hi, 陈宇恩 🛛 😨 🗧 🕽           |
|----------------------|-------------------------------------------------------------|----------------------------------------|---------------------------------------------------------------|------------------------------------------------------------------|---------------------------|
| ☆ 首页 我的案件            | 立案管理 <b>缴费</b> 管理                                           | 组庭管理 开庭管理                              | 结案管理 仲裁员名册                                                    | 仲裁指引                                                             |                           |
| 案号: 测仲案字 [2023] 42号  | ①立第<br>已提交: 2023-12-110<br>核: 2023-12-111                   | 19:40日审 營銷期4:03 因                      | <b>②答辩和组庭</b><br>1: 2023-12-18 14:04已组<br>1: 2023-12-11 14:56 | ③ 审理<br>预计结素: 2024-04-09 14:56<br>(供参考: 如還不计入审限等情<br>形, 期限将相应顺延) |                           |
| 概要                   | 成仲裁庭 (2023-12-11)                                           |                                        | 撤回仲裁申请                                                        | 中海风道                                                             | 查若问是中读列表 <u>查若问</u> 是详情列表 |
| 仲裁反请求                | 仲裁庭类型(合议庭)                                                  |                                        |                                                               |                                                                  |                           |
| 仲裁庭                  | 仲裁跬为3人,将田1名自席仲裁员                                            | 5、2名仲裁员组成                              |                                                               |                                                                  |                           |
| 审理                   | 组成仲裁质(已完成)                                                  |                                        |                                                               |                                                                  |                           |
| 案件文书                 | 组庭日期: 2023-12-11<br>仲裁庭成员: 首席仲裁员: 首席仲<br>组庭通知书: 🤌 测仲案字 [20] | 仲裁员; 仲裁员: 仲裁员1;<br>)23) 42号_仲裁庭组成通知书,p | 仲裁员: 仲裁员2<br>df                                               |                                                                  |                           |
|                      |                                                             |                                        |                                                               |                                                                  |                           |
|                      | 当事人选择仲裁员情况                                                  |                                        |                                                               |                                                                  |                           |
|                      | <b>中時入</b><br>孙琪琪                                           |                                        |                                                               |                                                                  |                           |
|                      | 首席仲裁员: 委托主任指定                                               | 2                                      |                                                               |                                                                  |                           |
|                      | 仲裁员: 委托主任指定                                                 |                                        |                                                               |                                                                  |                           |
| 钾                    | 概要<br>組成仲裁庭 (2023-12-11<br>中裁请求                             | )                                      |                                                               | 中美田基生活                                                           | 急行政                       |
| 仲裁                   | <b>北反请求</b> 状态:                                             | 审核中                                    |                                                               |                                                                  |                           |
| ι.                   | 上編材料 提交时间:<br>仲裁庭                                           | 2023-12-11 14:59                       |                                                               |                                                                  |                           |
|                      | *申请人:<br>审理                                                 | →現現 ● ✓                                | (山却尼2                                                         |                                                                  |                           |
| 2                    | 《件文书<br>* 回避理由:                                             | 与被申请人是同一工作单位。                          |                                                               |                                                                  |                           |
|                      | • <b>同路由油</b> -4 ·                                          |                                        |                                                               |                                                                  |                           |
|                      | - 四國中國书:                                                    | ●17 第上传小超过150MB的文件                     |                                                               |                                                                  |                           |
|                      |                                                             |                                        |                                                               |                                                                  | 割除 保存 提交                  |

## 1.7 查看案件文书

点击案件页面左侧菜单一案件文书,进入案件文书列表页面,点击任一文书名称,可以在 线查看、下载或者打印文书。

| SSS 中国体        | 育仲裁委员会办    | 案大厅                                            |                              | 测仲案字〔2023〕42号_受理通知书.pdf                             | ×  |
|----------------|------------|------------------------------------------------|------------------------------|-----------------------------------------------------|----|
| AF 首页 我的       | 察件 立案管理    | 缴费管理 组庭管理                                      | 开庭管理 结案管                     | E 文件▼ < 1 /2 > 1:1 ▼ ···· ΞQ 上 🗒 🛱                  | רא |
| 案号: 別仲案字 (2023 | 3] 42号     | 已提交: 2023-12-11 09:40已审<br>核: 2023-12-11 14:03 | 管帧期:2023-12-1<br>庭:2023-12-1 | 月 11 日收到你方提交的仲裁申请,现决定受理本案,具体<br>通知如下:<br>1.关于通知被申请人 | •  |
| 概要             | 温馨提示: 点击文  | (书列表, 即可在右侧查看对应文书                              |                              | 本会将根据你方提供的联系方式向被申请人中国测试                             |    |
| 仲裁请求           | 送达日期       | 文书名称                                           |                              | 体育组委会爱运动广东办事处发送仲裁通知、仲裁规则、                           |    |
| 仲裁反请求          | 2023-12-11 | ⊘ 測仲室字〔202                                     | 3] 42号_受理通知书.pdf             | 仲裁员名册及相关材料,随附你方的仲裁申请书及其附件                           |    |
| 证据材料           | 2023-12-11 |                                                | 3] 42号_送达地址确认书.pc            | 并要求被申请人按照《体育仲裁规则》处理本案相关事宜                           |    |
| 仲裁庭            | 2023-12-11 |                                                | 3) 42号_仲裁庭组成通知书.             | 包括提交答辩材料、(共同)选定仲裁员等。                                |    |
| 审理             |            |                                                |                              | 2.仲裁庭的组成                                            |    |
| 案件文书           |            |                                                |                              | 你方应当在收到本通知之日起 15 个工作日内向本会提                          |    |
|                |            |                                                |                              | 交《仲裁员选定书》。未能按前述规定予以提交的,本会                           |    |
|                |            |                                                |                              | 将按照《体育仲裁规则》的规定进行组庭。                                 |    |
|                |            |                                                |                              | 3.代理                                                |    |
|                |            |                                                |                              |                                                     |    |
|                |            |                                                |                              |                                                     |    |
|                |            |                                                |                              |                                                     |    |

## 2 被申请人/代理人在线办案

被申请人/被申请人代理人登录系统后,可以查看其所涉及案件,并进入案件页面进行相应操作。

## 2.1 答辩

点击案件左侧菜单一仲裁请求,切换至右侧"答辩"页面,可以在线添加答辩意见、上传 附件,提交答辩申请。点击"提交",将答辩意见提交至仲裁委。

| 案号: 测仲詞      | 室字〔2023〕4                                   | 已提交<br>13号 核       | ①立案<br>:: 2023-12-11 15:03日审<br>:: 2023-12-11 15:04<br>选 | 泽仲裁员    | 2答辩和组质<br>答辩期: 2023-12-18 15:04 | 至 仲裁反请求 | 3)审理——    | 管辖权异议         |    |
|--------------|---------------------------------------------|--------------------|----------------------------------------------------------|---------|---------------------------------|---------|-----------|---------------|----|
| 仲(<br>证<br>案 | 概要<br><mark>裁请求</mark><br>握材料<br>仲裁庭<br>件文书 | 请求(审校通过)<br>智无普辩记录 | 答辩                                                       | 法加禁辩    |                                 |         |           |               |    |
| 概要           | 1                                           | <b>事求(审核通过)</b>    | 答辩                                                       |         |                                 |         |           |               |    |
| 仲裁请求<br>证据材料 |                                             | 状态: 草稿             |                                                          |         |                                 |         | ●上传答辩书:   | 请上传不超过150MB的过 | 文件 |
| 仲裁庭          |                                             | * 答辩内容: 处罚依法       | s合规, 不存在被撤销 <sup>。</sup>                                 | 情形。详见答辩 | #意见书。                           |         | ⊘ 答辩意见书.d | осх           |    |
| 案件文书         |                                             | *提交人:陈宇恩           | <b>滕</b> 授交                                              | 1       |                                 |         |           |               |    |
|              |                                             |                    |                                                          | 添加答辩    |                                 |         |           |               |    |

#### 2.2 仲裁反请求

点击案件左侧菜单一概要,进入案件概要页面。点击"仲裁反请求",进入反请求填写页面,可以填写反请求项、反请求事实理由、上传附件。点击"提交",将反请求提交至仲裁委。

| <b>\$\$\$</b> 中国 | 国体育仲裁委员会办案                              | 大厅                                                                    |                 |                          |             |                 | ł               | Hi, 陈宇恩   👤 [ ] |
|------------------|-----------------------------------------|-----------------------------------------------------------------------|-----------------|--------------------------|-------------|-----------------|-----------------|-----------------|
| ▲ 首页 👘           | 我的案件 立案管理                               | <u> 缴费管理</u> 组庭管                                                      | 理 开庭管理          | 结案管理                     | 仲裁员名册       | 仲裁指引            |                 |                 |
| 案号: 测仲案字〔2       | 려<br>2023) 43등                          | ①立案<br><sup>提</sup> 交: 2023-12-11 15:03已审<br>核: 2023-12-11 15:04<br>逐 | 答新择仲裁员          | ②答辩和<br>谢期:2023-12-18 15 | 1组庭<br>:04  | 3 <sub>审理</sub> | 曹操权异议           | -④結案            |
| 概要               | 案件当前进度:                                 | 已立案, 待组成仲裁庭                                                           |                 |                          |             |                 |                 |                 |
| 仲裁请求             | 审核日期:                                   | 2023-12-11 15:04                                                      |                 |                          |             |                 |                 |                 |
| 证据材料             | 案由:                                     | 在竟技体育活动中发生的                                                           | 间其他纠纷           |                          |             |                 |                 |                 |
| 仲裁庭              | 案件程序:                                   | 普通程序                                                                  |                 |                          |             |                 |                 |                 |
| 案件文书             | 仲裁依据:                                   | 仲裁协议                                                                  |                 |                          |             |                 |                 |                 |
|                  | 经办人:                                    | 支持人员                                                                  |                 |                          |             |                 |                 |                 |
|                  | 仲裁依据材料:                                 | ⊘ 仲裁依据.docx                                                           |                 |                          |             |                 |                 |                 |
|                  | 申请人信息:                                  |                                                                       |                 |                          |             |                 |                 |                 |
|                  | 第一申请人:                                  | 广东测试足球协会,营业                                                           | 山照: 1212312312  | 3                        | 法定          | 代表人: 赵大伟        |                 |                 |
|                  | 委托代理人:                                  | 傅正峰, 律师执业证: A<br>律文书;代为申请执行等)                                         | 8765231234, 特别挑 | 受权(代为提起仲裁                | 战请求;代为参加庭言  | 审、进行质证、辩论;代为和)  | 解、调解;代为主张、变更、放弃 | 仲裁请求;代为签收法      |
|                  | 线下送达地址:                                 | 收件人: 傅正峰; 地址                                                          | 广东省广州市东风东       | R路西9号; 联系电               | 话: 181   20 | 0               |                 |                 |
|                  | Email送达地址:                              | 收件人: 傅正峰; 邮箱                                                          | 1585 jq.0       | com; 手机号码:               | .20         |                 |                 |                 |
| 概要               | 反请求                                     |                                                                       |                 |                          |             |                 |                 |                 |
| 世代時代             | 伯我反请求。                                  |                                                                       |                 |                          | 福完          | 反请求申请书:         | 请上传不超过150MB的文件  | 上传反请求申请书:       |
| 104007           | 110000000000000000000000000000000000000 | ·                                                                     |                 | 0/                       | 400 取消      | 其他文书:           | 请上传不超过150MB的文件  | ▲上传其他文书:        |
| 中初建              |                                         |                                                                       |                 |                          |             |                 |                 |                 |
| U XTIM           | * 申请人:                                  | 陈字恩 ⑧                                                                 | ~               |                          |             |                 |                 |                 |
|                  |                                         | 添力                                                                    | 1反请求项           |                          |             |                 |                 |                 |
|                  | * 事实与理由:                                | 请输入事实与理由                                                              |                 |                          | 保存          |                 |                 |                 |
|                  |                                         |                                                                       |                 |                          | 取消          |                 |                 |                 |
|                  | 提交                                      |                                                                       |                 |                          |             |                 |                 |                 |
|                  |                                         |                                                                       |                 |                          |             |                 |                 |                 |

反请求确认缴费操作,同第三部分第1.1查看缴费单、确认缴费操作,略。

#### 2.3 管辖权异议

点击案件左侧菜单一概要,进入案件概要页面。点击"管辖权异议",进入管辖权异议填 写页面,可以填写管辖权异议理由、上传附件。点击"提交管辖权异议申请",将异议申请提 交至仲裁委。

|           | 国体育仲裁委员会办                            | }案大厅                                                               |                                   |                            |                                        |                            | Hi, 陈宇恩 🛛 💇 🗧                         |
|-----------|--------------------------------------|--------------------------------------------------------------------|-----------------------------------|----------------------------|----------------------------------------|----------------------------|---------------------------------------|
| ▲ 首页      | 我的案件 立案管理                            | 星   缴费管理                                                           | 组庭管理 开庭                           | 管理  结案管理                   | 仲裁员名册                                  | 仲裁指引                       |                                       |
| 案号: 测仲案字〔 | 2023] 43号                            | ①立<br>已提交: 2023-12-1<br>核: 2023-12-1                               | 2案<br>115:03日車<br>115:04<br>法提供参告 | ②答辩和<br>答辩期: 2023-12-18 15 | 组庭<br>:04<br><sup>(1)</sup> (1)<br>(1) | 3审理                        | <ul> <li>④結案</li> <li>●結案</li> </ul>  |
| 概要        | 案件当前进                                | <b>接:</b> 已立案,待:                                                   | 组成仲裁庭                             |                            | 11000ctig531                           |                            |                                       |
| 仲裁请求      | t<br>宙校F                             | ∃期・2023-12-11                                                      | 15:04                             |                            |                                        |                            |                                       |
| 证据材料      |                                      | 1,9,1 2023 12 11<br>室由: 在竞技体育院                                     | 5.04                              |                            |                                        |                            |                                       |
| 仲裁廚       | L 案件帮                                | 呈序: 普通程序                                                           |                                   |                            |                                        |                            |                                       |
| 案件文书      | 3 仲裁付                                | x据: 仲裁协议                                                           |                                   |                            |                                        |                            |                                       |
|           | 经办                                   | 3人: 支持人员                                                           |                                   |                            |                                        |                            |                                       |
|           | 仲裁依据标                                | /料: ⊘ 仲裁依                                                          | 据.docx                            |                            |                                        |                            |                                       |
|           | 申请人信息                                | A:                                                                 |                                   |                            |                                        |                            |                                       |
|           |                                      |                                                                    | +44.44                            |                            | ›+ ۵                                   | ±1. *V+./*                 |                                       |
|           | 第一申请委托代理                             | 9人: ) 乐则试定b<br>里人: 傅正峰, 律师                                         | K协会,重业执照:1212<br>预执业证:A8765231234 | 3123123<br>,特别授权(代为提起仲寄    | 法定代<br>就请求;代为参加庭审,                     | 袁人:  赵大伟<br>,进行质证、辩论;代为和解、 | 调解;代为主张、变更、放弃仲裁请求;代为签收法               |
|           |                                      | 律文书;代为日                                                            | 申请执行等)                            |                            |                                        |                            |                                       |
|           | 线下送达地                                | <u>忠址:</u> 收件人: 傅正                                                 | E峰; 地址: 广东省广州                     | 市东风东路西9号; 联系电              | 话: 18 220                              |                            |                                       |
|           | Email法达地                             | 9址: 収件人: 傳山                                                        | 山峰; 町))) 158.                     | .com; 手机号码:                | 18.2.220                               |                            |                                       |
| 概要        | 青求(审核通过) 管                           | 言書权异议                                                              |                                   |                            |                                        |                            |                                       |
| 清求        |                                      |                                                                    |                                   |                            |                                        |                            |                                       |
| 材料        | 家加管辖权异议记录                            |                                                                    |                                   |                            |                                        |                            |                                       |
| 裁庭 曹建     | . 陆宇周 把六了等待切员议                       | (由連) 1022                                                          | 12.11                             |                            |                                        |                            |                                       |
| 学问:       | 财子志 延火 」 昌禧仪并议                       | (中間, 町町万 2025                                                      | -12-11                            |                            |                                        |                            |                                       |
| ري<br>الا | <b>代态:草稿</b>                         |                                                                    |                                   |                            |                                        |                            |                                       |
|           | *提交日期:                               | 2023-12-11                                                         |                                   |                            |                                        |                            |                                       |
|           | A ATTACK I .                         | 11-0-12                                                            |                                   |                            |                                        |                            |                                       |
|           | * 伝 (人 ) ()                          | Determine work (1999)                                              |                                   |                            |                                        |                            |                                       |
|           | *                                    | 167+22 @                                                           |                                   |                            |                                        |                            | ×                                     |
|           | *管辖权异议事由:                            | 缺乏仲裁条款。                                                            |                                   |                            |                                        |                            |                                       |
|           | * 筐塘权异议事由:                           | 缺乏仲裁条款。                                                            |                                   |                            |                                        |                            |                                       |
|           | *管辖权异议事由:<br>*管辖权异议事由:               | <ul> <li>缺乏仲裁条款。</li> <li>▲上传 请上传</li> </ul>                       | 不過过150MB的文件                       |                            |                                        |                            |                                       |
|           | *管辖权异议事由:<br>*管辖权异议事由:<br>*管辖权异议申请书: | <ul> <li>▶ 5 仲裁条款。</li> <li>▲ 上传 请上传</li> <li>◎ 告生校 请上传</li> </ul> | 不超过150MB的文件<br>1週.doc             |                            |                                        |                            | · · · · · · · · · · · · · · · · · · · |

#### 2.4 提交证据与质证

本步骤同第三部分第1.4补充证据与质证,略。

2.5 选择仲裁员

本步骤同第三部分第1.5选择仲裁员,略。

2.6 申请回避

本步骤同第三部分第1.6申请回避,略。

2.7 查看案件文书

本步骤同第三部分第1.7查看案件文书,略。

#### 第五部分 网上办案大厅其他功能介绍

## 1 我的案件

点击导航条中"我的案件",进入我的案件列表页面。在此页面,可以对当前用户以不同

身份办理的案件进行查询统计;可以对案件状态进行分类查询统计。点击列表中的案件编号或 案件号,可以进入案件详情页面,查看详细案件信息。

| 首页 | 我的案件       | 主 立案管理                 |                     | 开庭管理                         | 结案管理中                  | 裁员名册   | 仲裁指引   |           |            |             |
|----|------------|------------------------|---------------------|------------------------------|------------------------|--------|--------|-----------|------------|-------------|
| 当  | 前身份        | 申请人 🗌 被申请人             |                     | 案件状态: 刍                      | 合部                     |        | ^      | 关键字:      | 输入案号/案由/当到 | 私/仲裁庭       |
|    |            |                        |                     | ł                            | <b>全部</b><br>己提交       |        |        |           | Q查询        | こ 重置 🗌 连续排序 |
| 序号 | 案件编号       | 案号 🖕                   | 申请方                 | 천 1                          | 寺立案                    |        |        | 案件状态      | 申请时间 🖕     | 撮作          |
| 1  | 2023000051 | 测仲案字 [2023] 43号        | 广东测试足球协•<br>试足协有限公司 | i<br>会、广东测<br><sup>限</sup> ī | 己立案<br>审理中             |        | 冲发生    | 的其<br>已立案 | 2023-12-11 | 智无相关操作      |
| 2  | 2023000050 | 测仲 <b>案字</b> 〔2023〕42号 | 孙琪琪                 | 中国派                          | N试体育组委会爱运动<br>支<br>)事处 | 持人员 网络 | 处理决定不服 | 审理中       | 2023-12-11 | 智无相关操作      |
| 3  | 2023000033 | 测仲案字〔2023〕37号          | 陈宇恩                 | 王大府                          | ŧ 支                    | 持人员 🕅  | 处理决定不服 | 审理中       | 2023-10-25 | 暫无相关攝作      |
| 4  | 2023000040 |                        | 陈宇恩                 | 张三                           |                        |        |        | 已提交       | 2023-10-26 | 暂无相关操作      |
| 5  | 2023000039 |                        | 陈宇恩                 | 张三                           |                        |        |        | 已提交       | 2023-10-26 | 暂无相关操作      |
| 6  | 2023000038 |                        | 陈宇恩                 | 张三                           |                        |        |        | 已提交       | 2023-10-26 | 暫无相关操作      |
| 7  | 2023000037 |                        | 陈宇恩                 | 张三                           |                        |        |        | 已提交       | 2023-10-26 | 暫无相关操作      |
| 8  | 2023000036 |                        | 陈宇恩                 | 张二                           | ÷.                     | 持人员    |        | 已根交       | 2023-10-26 | 暂无相关操作      |

## 2 立案管理

点击导航条中"立案管理",进入立案管理列表页面。在此页面,可以对立案反馈结果进行查询统计(结果包括:未提交、待补正、不予受理、已撤回申请);可以对不同结果的案件进行相应操作。点击列表中的案件编号或案件号,可以进入案件详情页面,查看详细案件信息。

| œs   | 中国体育仲             | 裁委员会办                 | 案大厅      |      |      |      |             |      |                   |      | Hi, 陈宇恩 🛛 💆 📘 |
|------|-------------------|-----------------------|----------|------|------|------|-------------|------|-------------------|------|---------------|
| 斧 首页 | 我的案件              | 立案管理                  | 缴费管理     | 组庭管理 | 开庭管理 | 结案管理 | 仲裁员名册       | 仲裁指引 |                   |      |               |
| 案件   | ‡状态: □ 未          | 較 🗌 待补                | 正 🗌 不予受理 |      | 申请   | 关键字: | 请输入案件编号/当事人 | 查询   |                   |      |               |
| 您已创建 | <u> </u> 案件1件,其中: | 1 <sub>件</sub><br>待补正 | 0 创建新案件  |      |      |      |             |      |                   | Q查询  | こ 重置 🗌 连续排序   |
| 序号   | 繁件编号 🔷            | 创建时间 💠 🛛 ।            | 申请方      |      |      | 被申请方 |             |      | 提交时间 🍦            | 案件状态 | 操作            |
| 1    | 2023000031        | 2023-10-23            | 陈宇恩      |      |      | 张三   |             |      | 2023-10-23        | 待补正  | 查看原因 去补正 复制   |
|      |                   |                       |          |      |      |      |             | ;    | 共1条 <b>1</b> 0条/页 | ~ <  | 1 > 前往 1 页    |

## 3 缴费管理

点击导航条中"缴费管理",进入缴费管理列表页面。当事人/代理人可以对缴费状态进行 统计,可以进行查看缴费单、确认缴费操作。

| See 中国体育仲裁委员会办案大厅                           |                 |                           |             |            |     |            |        | Hi, 陈宇恩 💈 🚼 |
|---------------------------------------------|-----------------|---------------------------|-------------|------------|-----|------------|--------|-------------|
| ★ 首页 我的案件 立案管理 常要管理                         | 组庭管理 开          | 庭管理 绢                     | 字管理 仲       | 裁员名册 仲     | 裁指引 |            |        |             |
| 懲费状态: □ 已懲费 □ 未缴费                           | 关键              | 字: 请输入部                   | 室号/当事人/缴费单等 | <b>适</b> 询 |     |            |        |             |
| 徽妻情况: 已缴费: 3,475元 未缴费: 0元<br>其中: 仲裁费 3,475元 |                 |                           |             |            |     |            | Q 查询 🖸 | 重置 连续排序     |
| 序号 懲盡单号 ◆ 案号/案件编号 ◆                         | 申请方 祖           | 皮申请方                      | 费用类别        | 金額         | 状态  | 缴费日期 🝦     | 缴费截止日期 | 操作          |
| 1 2023000036 影仲書字 (2023) 42号                | 다<br>孙琪琪 를<br>카 | 中国測试体育组<br>整会衰运动广东<br>D事处 | 仲裁费         | 3,475      | 已缴费 | 2023-12-11 |        | 查看徵费单       |
| 2 2023000032 测仲宽字 (2023) 37号                | 陈宇恩 3           | E大庆                       | 仲裁费         | 0          | 已繳费 | 2023-10-26 |        | 查看敏费单       |
|                                             |                 |                           |             |            | 共2  | 条 10条/页    | v < 1  | > 前往 1 页    |

## 4 组庭管理

点击导航条中"组庭管理",进入组庭管理列表页面。当事人/代理人可以对组庭状态进行 统计。对于未组庭的案件,可以点击列表后方的"选择仲裁员",直接进行选择仲裁员操作。

| <u> </u> | 中国体育仲裁                       | 委员会办到    | 案大厅                 |                             |      |             |         |        |           |        | Hi, 陈宇恩 🛛 👮 | 23 |
|----------|------------------------------|----------|---------------------|-----------------------------|------|-------------|---------|--------|-----------|--------|-------------|----|
| 斧 首页     | ī 我的案件                       | 立案管理     | 缴费管理                | 组庭管理                        | 开庭管理 | 结案管理        | 仲裁员名册   | 仲裁指引   |           |        |             |    |
| 探        | 计状态: 🔽 组庭中                   |          | 224                 | ÷                           | 〈键字: | 请输入案号/案由/当事 | 人/仲裁庭查询 |        |           |        |             |    |
| 案件统计     | +: 1件 2<br><sub>组庭中 已组</sub> | 件<br>目庭  |                     |                             |      |             |         |        |           | Q查询    | S 重置 □ 连续排  | 序  |
| 序号       | 案号/案件编号 🖕                    |          | 窦由                  | 申请方                         | 被申请方 | 组庭进度        | 仲裁庭类型   | 仲裁庭    | 已选定仲裁员    | 組庭日期 🍦 | 操作          |    |
| 1        | 测仲 <b>案</b> 字〔2023〕43号       | <b>N</b> | 在竞技体育活动中<br>发生的其他纠纷 | 广东测试足球协<br>会、广东测试足协<br>有限公司 | 陈宇恩  | 組腐中         | 独任庭     | (首席) 、 |           |        | 选择仲裁员       |    |
|          |                              |          |                     |                             |      |             |         |        | 共1条 10条/页 | ~ <    | ) 前往 1      | 页  |

## 5 开庭管理

点击导航条中"开庭管理",进入开庭管理列表页面。当事人/代理人可以对开庭状态进行 统计,查看待开庭、已开庭案件的日历表。

| œs 中国       | 国体育仲       | 裁   | 焛  | 会办 | ♪案: | 大厅           |     |       |                  |              |             |                  |             |           |                                                                                                    | Hi,    | 陈宇恩  | 10  |
|-------------|------------|-----|----|----|-----|--------------|-----|-------|------------------|--------------|-------------|------------------|-------------|-----------|----------------------------------------------------------------------------------------------------|--------|------|-----|
| ▲ 首页 🛛 🗄    | 我的案件       |     | 立案 | 管理 | 2   | 缴            | 費管理 | 组庭管理  | 开庭管              | 理 结案管        | 理 仲         | 成员名册             | 仲裁指引        |           |                                                                                                    |        |      |     |
| 日开庭         | - :        | _   | Ξ  | 四  | 五   | 六            | B   | 案件统计: | <mark>2</mark> ∉ |              |             |                  |             |           |                                                                                                    |        |      |     |
| 2022 年 12 日 | 27 2       | 28  | 29 |    | 01  | 02           | 03  |       | 待排期              |              |             |                  |             |           |                                                                                                    |        |      |     |
|             | 04 (       | 05  | 06 | 07 | 08  | 09           | 10  |       |                  | (+ <b>T</b>  | /#11640     | V 675-2-         |             |           | 1 () = () () = () = () () () = () () () () = () () ( |        |      |     |
| T-194       | 11 1       | 12  | 13 | 14 | 15  | 16           | 17  | 案件状态: | 已并庭              | 待井庭          | 待排期         | 天罐子:             | · 请输入案      | (1) 第二十二章 | /仲裁駐宣印                                                                                                    |        | 宣询   | 里查  |
| 今天          | 18 1       | 19  | 20 | 21 | 22  | 23           | 24  |       |                  |              |             |                  |             |           |                                                                                                    |        |      |     |
| 下个月         | 25 2       | 26  | 27 | 28 | 29  | 30           | 31  |       |                  |              |             |                  |             |           |                                                                                                    |        |      |     |
|             | 01 0       | 02  |    | 04 | 05  | 06           |     |       |                  |              |             |                  |             |           |                                                                                                    |        |      |     |
| 序号 案号/3     | 髦件编号 🔶     |     |    |    | 鎍   | 曲            |     | 申请方   |                  | 被申请方         |             | 仲裁庭              |             | 庭室用途      | 开庭进度                                                                                                    | 开庭日期 🝦 | 庭室名称 |     |
| 1 测仲案       | 字〔2023〕4   | 12룩 |    |    | X   | <u>挾</u> 理;; | 定不服 | 孙琪琪   |                  | 中国测试体育动广东办事务 | 育组委会愛运<br>ひ | (首席)首席<br>裁员1、仲裁 | 仲裁员、仲<br>员2 |           | 待排期                                                                                                    |        |      |     |
| 2 测仲案       | 字 (2023) 3 | 7号  |    |    | R   | <b>抄</b> 理)3 | 定不服 | 陈宇恩   |                  | 王大庆          |             | 梁聪               |             |           | 待排期                                                                                                    |        |      |     |
|             |            |     |    |    |     |              |     |       |                  |              |             |                  |             | 共2条       | 10条/页 ~                                                                                                    | < 1 →  | 前往   | 1 页 |

## 6 结案管理

点击导航条中"结案管理",进入结案管理列表页面。当事人/代理人可以对结案情况、结 案类型进行统计。

| ☞ 中国          | ]体育仲裁委员会力                       | 案大厅                   |                               |                       |                          |            |                | Hi, 陈宇恩 | 🤦 🖸          |
|---------------|---------------------------------|-----------------------|-------------------------------|-----------------------|--------------------------|------------|----------------|---------|--------------|
| <b>⋒</b> 首页 5 | 我的案件 立案管理                       | <u> 缴费管理</u> 组        | 庭管理 开庭管理                      | 结案管理 仲裁               | 成人名册 仲裁指引                |            |                |         |              |
| 案件状态:         |                                 | 宝                     | 结案类型: 🛛 表                     | 成决 🗌 调解 🗌             | 撤回 🦳 其他                  | 关键字: 请     | 输入案号/案由/当事人/   | 中裁庭查询   |              |
| 结案情况: E       | 2结案:1件 (平均结案时<br>如: 裁决 1件 调解 0件 | 间0.0天)<br>撤回 0件 其他 0件 | <del>未结案: 2件</del><br>已逾期结案0件 |                       |                          |            | Q 查询           | 全重置     | □ 连续排序       |
| 序号 案号/案       | 件编号 🔶                           | 案由                    | 申请方                           | 被申请方                  | 仲裁庭                      | 组庭日期 🔶     | 最近开庭日期 🝦       | 结案进度    | 结案方式         |
| 1 测仲案         | 字〔2023〕42号                      | 对处理决定不服               | 孙琪琪                           | 中国测试体育组委会爱运<br>动广东办事处 | (首席) 首席仲裁员、仲<br>裁员1、仲裁员2 | 2023-12-11 |                | 未结案     |              |
| 2 测仲案         | 字 (2023) 37号                    | 对处理决定不服               | 陈宇恩                           | 王大庆                   | 梁聪                       | 2023-10-26 |                | 未结案     |              |
| 3 测仲案         | 字〔2023〕35号                      | 在竞技体育活动中发生的<br>其他纠纷   | 广东测试足球协会、广东<br>测试足协有限公司       | 陈宇恩                   | 梁聪                       | 2023-10-25 |                | 已结案     | 裁决           |
|               |                                 |                       |                               |                       |                          | 共3条 10条/页  | < <b>1</b> < 1 | > 前     | <b>涟 1</b> 页 |

## 7 仲裁员名册

点击导航条中"仲裁员名册",进入仲裁员名册页面。当事人/代理人可以在线查询、查看 仲裁员基本资料。

| <u></u> 5 | 中国体   | 育仲裁委员会  | 办案大厅   |      |      |        |       |       |        |         | Hi, 陈宇 | æ 🤵 [] |
|-----------|-------|---------|--------|------|------|--------|-------|-------|--------|---------|--------|--------|
| ለ 首页      | 我的    | 案件 立案管理 | 理 缴费管理 | 组庭管理 | 开庭管理 | L 结案管理 | 仲裁员名册 | 仲裁指引  |        |         |        |        |
|           | 姓名:   | 请输入姓名   |        |      | 性别:  | 全部     |       | ~     | 学历:    | 请输入学历   |        |        |
|           | 职称:   | 请输入职称   |        |      | 专长:  | 请输入专长  |       |       | 外语水平:  | 请输入外语水平 |        |        |
|           |       |         |        |      |      |        |       |       |        | Q 查询    | の重置    | □ 连续排序 |
| 序号        | 姓名    | 民族      | 性别     | 学历   | 职称   | J      | 所在城市  | 外语水平  | 专长     |         |        |        |
| 1         | 贝舍    |         | 女      | 硕士   |      |        |       |       |        |         |        |        |
| 2         | 粱     |         | 男      | 本科   |      |        |       |       |        |         |        |        |
| 3         | 首席仲裁员 |         | 男      | 博士   | 法官1  | L      | 广州    | 英语、法语 | 建筑工程   |         |        |        |
| 4         | 张1    | 汉       | 男力     | 博士   | 高级职称 | ;      | 北京    | 汉语    | 反兴奋剂   |         |        |        |
| 5         | 张2    | 汉       | 男      | 博士   | 高级职称 | ;      | 北京    | 汉语    | 反兴奋剂   |         |        |        |
| 6         | 张3    | 汉       | 男      | 博士   | 高级职称 | ;      | 北京    | 汉语    | 反兴奋剂   |         |        |        |
| 7         | 张三    |         | 男      |      | 授薪律师 |        |       | CET6  | 金融纠纷   |         |        |        |
| 8         | 仲裁员1  |         | 男      | 博士   | 法官2  | :      | 北京市   | 无     | 民商法    |         |        |        |
| 9         | 仲裁员2  |         | 女      | 硕士   | 法官3  | ÷      | 贵阳市   | 无     | 法学     |         |        |        |
|           |       |         |        |      |      |        |       |       | 共9条 10 | 条页 ~ <  | 1 >    | 前往 1 页 |

## 8 仲裁指引

此页面可查看仲裁法律法规、文书模板、仲裁示范条款、仲裁指引等,辅助当事人办案。

| А 首页      | 立案管理     | 在办案件 | 缴费管理   | 选择仲裁员        | 开庭管理      | 结案管理    | 仲裁员名册       | 仲裁指引 >  |  |
|-----------|----------|------|--------|--------------|-----------|---------|-------------|---------|--|
| ▼ 臼 法律法規  | ۶.       |      |        |              |           |         |             |         |  |
| 🗎 中华      | 人民共和国仲裁法 |      |        |              |           | 由化人     | 2廿和国体裁      | 土吉に土邸率  |  |
| 🗈 最高      | 人民法院关于修改 |      |        |              |           | ተትላይ    | 七天十日四日中祝()  | 云可,云舟千千 |  |
| 🗎 中华      | 人民共和国仲裁法 |      |        |              |           |         |             |         |  |
| ▼ 臼 仲裁指言  | 31       |      | 最高人民法院 | 关于适用《中华人民    | 共和国仲裁法》 若 | 干问题的解释  |             |         |  |
| 🗎 仲裁      | 指南       |      |        |              |           |         |             |         |  |
| 🗎 中国      | 蓝天仲裁委员会示 |      |        |              |           |         |             |         |  |
| 🖹 中国      | 蓝天仲裁委员会仲 |      | 附件下载   | ⊘ 开庭笔录模板.pdf |           |         |             |         |  |
| 🖹 中国      | 蓝天仲裁委员会网 |      |        | h            |           |         |             |         |  |
| ▼ 臼 文书模   | 反        |      | c      | ⊚ bg.png     |           |         |             |         |  |
| 🗎 仲裁      | 申请书      |      | 0      | ⊘ 最高人民法院关于   | 适用《中华人民共  | 和国仲裁法》若 | 干问题的解释.docx |         |  |
| 自 (单      | 位)授权委托书  |      |        |              |           |         |             |         |  |
| 自 (个      | 人)授权委托书  |      |        |              |           |         |             |         |  |
| 🗈 证据      | 目录       |      |        |              |           |         |             |         |  |
| 🗎 法定      | 代表人身份证明书 |      |        |              |           |         |             |         |  |
| ▼ 臼 仲裁须   | 0        |      |        |              |           |         |             |         |  |
| 🗎 测试      | 文章       |      |        |              |           |         |             |         |  |
| 🗈 测试      |          |      |        |              |           |         |             |         |  |
| ▼ 13 案件管理 | 里系统操作手册  |      |        |              |           |         |             |         |  |
| 🗎 现场      | 收案录入     |      |        |              |           |         |             |         |  |
| 🗈 录入      | 新案件的基本信息 |      |        |              |           |         |             |         |  |
| 🗎 立案      |          |      |        |              |           |         |             |         |  |
| 🗎 组庭      |          |      |        |              |           |         |             |         |  |
|           | 开庭和庭审笔录  |      |        |              |           |         |             |         |  |
| ▼ 臼 书面审理  | ₽        |      |        |              |           |         |             |         |  |
| 🗎 当事      | 人权利义务告知  |      |        |              |           |         |             |         |  |
| ▼ 🖯 案例参考  | е́       |      |        |              |           |         |             |         |  |

点击页面右上角用户名称,进入个人中心管理页面。在此页面,可以查看、修改个人信息, 可以添加、修改、删除送达地址;可以进行修改密码操作;可以查看系统的登录日志。

| <u> </u> | 国体育仲裁委员 | 会办案大厅         |      |      |      |       |      | Hi, 陈宇恩 🛛 💇 🗧 🗋           |
|----------|---------|---------------|------|------|------|-------|------|---------------------------|
| ▲ 首页     | 我的案件 立案 | 管理  缴费管理      | 组庭管理 | 开庭管理 | 结案管理 | 仲裁员名册 | 仲裁指引 |                           |
| 个人信息     | 个人信息    |               |      |      |      |       |      |                           |
| 修改密码     | 用户姓名:   | : 陈宇恩         |      |      |      |       |      |                           |
| 登录日志     | 是否已实名:  | : 是           |      |      |      |       |      | -( $)$                    |
|          | 手机号码:   | : 150****1948 |      |      |      |       |      | +                         |
|          | * 工作单位: | 广东蓝天律师事务      | 所    | 修    | 牧    |       |      |                           |
|          | * 证件类型: | 请选择           |      |      |      |       |      | 请上传png/jpg/jpeg又件,且不超过2MB |
|          | * 证件号码: | 请输入律师证号       |      |      |      |       |      |                           |
|          | * 住所地:  | 1             |      |      |      |       |      |                           |
|          | 送达地址管   | 理             |      |      |      |       |      |                           |
|          | 线下送达    | 地址: 添加线下送达    | 地址   |      |      |       |      |                           |
|          | Email送达 | 地址: 添加Email送  | 土地址  |      |      |       |      |                           |
|          |         |               |      |      |      |       |      |                           |
|          |         |               |      |      |      |       |      |                           |

#### **\$\$\$** 中国体育仲裁委员会办案大厅

Hi, 陈宇恩 👤 📘

| ▲ 首页   我 | 的案件 立案管理 | 缴费管理 | 组庭管理 | 开庭管理 | 结案管理 | 仲裁员名册 | 仲裁指引 |
|----------|----------|------|------|------|------|-------|------|
| 个人信白     | 修改密码     |      |      |      |      |       |      |
| 修改密码     | *原来的密码:  |      |      |      |      |       |      |
| 登录日志     | * 新密码:   |      |      |      |      |       |      |
|          | * 确认新密码: |      |      |      |      |       |      |
|          | *短信验证:   |      |      |      |      | 获取验证码 |      |
|          |          | 修改   |      |      |      |       |      |
|          |          |      |      |      |      |       |      |